### **Phase 3: Automating Assessment**

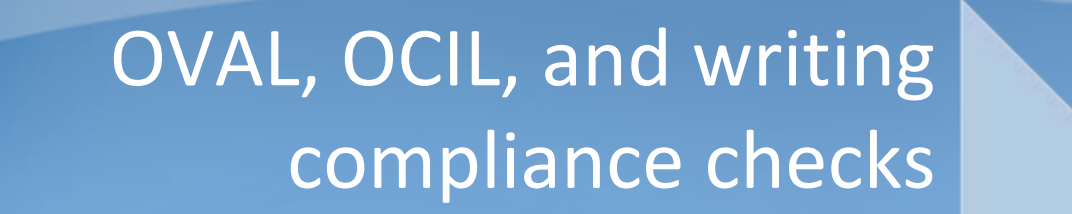

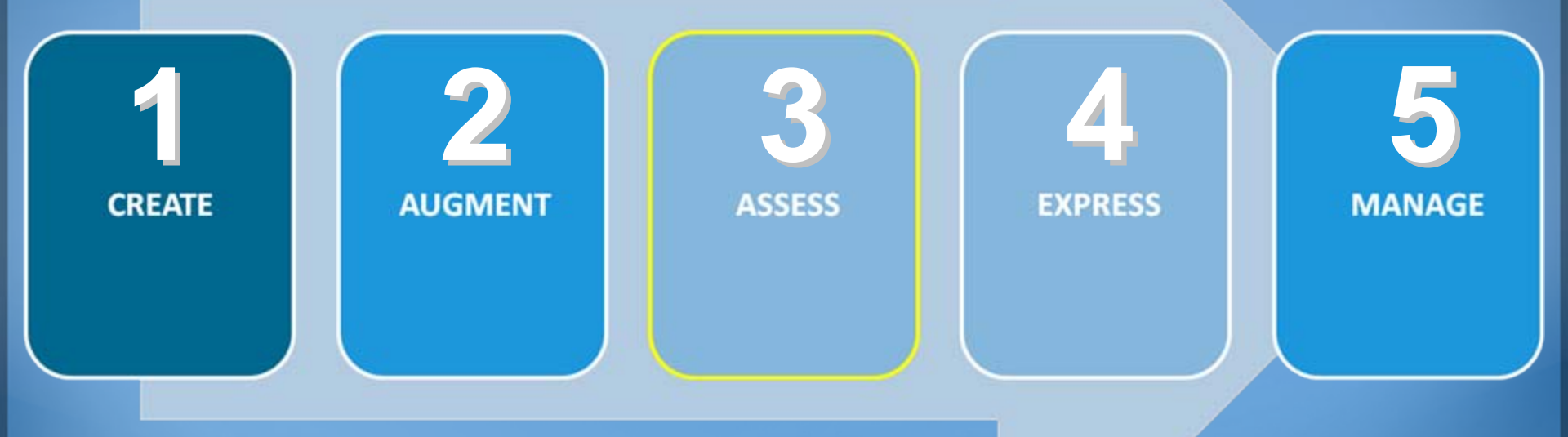

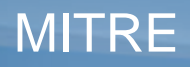

Approved for Public Release. Distribution Unlimited. Case 08-1493 © 2008 The MITRE Corporation. All rights reserved

### **Automating Compliance Assessment**

- Create checks used to determine compliance with a desired state (recommendation)
- Use a standardized format to ensure guidance is easily consumed by a broad audience and range of tools
- Checking systems:
  - OVAL System configuration checking (check category)
  - OCIL End user questions (question category)

# What is OVAL?

- Open Vulnerability and Assessment Language
- XML-based framework for describing and testing for machine states
- Can describe many different machine states
  - Vulnerable
  - Compliant
  - Installed application
  - Patch required
- A community-developed, international open standard

#### http://oval.mitre.org/

# What is OCIL?

- Open Checklist Interactive Language
- XML-based framework for expressing compliance questionnaires
- Supports questions and follow up questions
- Defines logical constructs to allow lengthy questionnaires to be evaluated and produce a single result
- An emerging specification

http://nvd.nist.gov/ocil.cfm

## Investigate

### **Discover Controls for Configuration Settings**

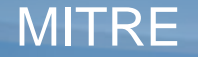

# **Configuration Setting Discovery**

### **Discover Controls for Configuration Settings**

Recommendation: Require CTRL+ALT+DEL for login.

How-To: GUI path to put the configuration in place.

Where can I find the low-level settings that indicate that the system is configured properly?

Need to gather data required for a compliance check.

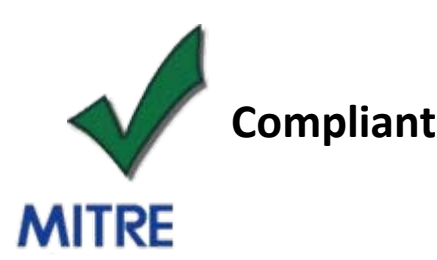

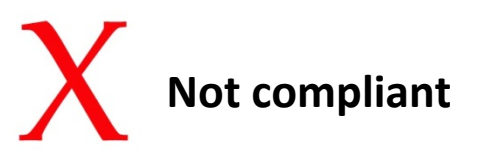

# **Configuration Setting Discovery**

### **Discover Controls for Configuration Settings**

**Recommendation:** Require CTRL+ALT+DEL for login.

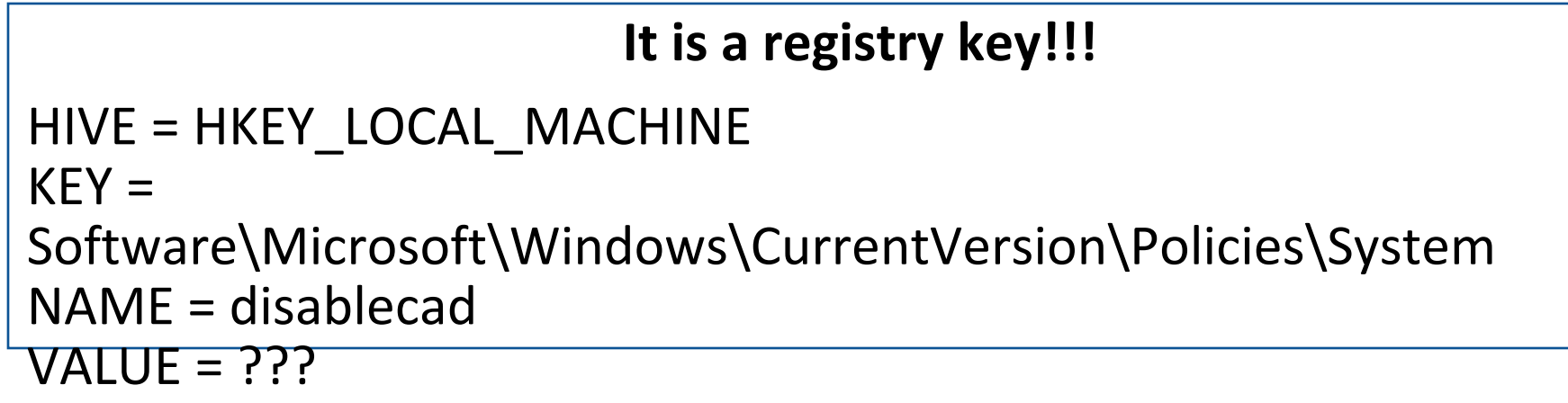

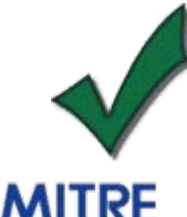

Compliant means value = 0

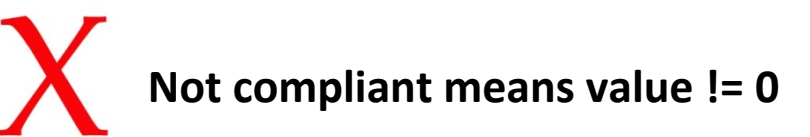

# **Discovery Challenges**

- Manual search very difficult, cumbersome
  - Digging into Active Directory, the Registry, the Metabase, configuration files, variety of repositories, etc.
- Most data repositories are huge
- There is seldom useful documentation
  - Even when documented, documentation seldom goes into the necessary detail

# The Tools We Used to Find this Data

- ADSIEdit for searching Active Directory
  - Allows you to browse Active Directory
- Process Monitor for searching the Registry and filesystem
  - Allows browsing, editing, and monitoring
- wbemtest for exploring the WMI interface
  - Allows browsing of namespaces and objects
- All of the above are for Windows. Different tools are needed on other operating systems
- Tool utility varies
  - Some tools just show the current values
  - Some tools can take snapshots and note changes in a repository

# Windows Investigator Tool (WIT)

- Developed by MITRE; provided on class CD
- Provides browsing, searching, scanning, and monitoring
  - Windows Management Instrumentation (WMI) & Active Directory
- Provides a means for authors of security benchmarks to map high-level actions to changes in low-level repositories
- Easily extensible for new repositories

### **Demo: Windows Investigator Tool**

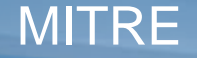

## **Introduction to OVAL**

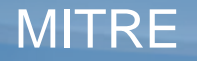

# What is OVAL?

- Open Vulnerability and Assessment Language
- XML-based framework for describing and testing for machine states
- Can describe many different machine states
  - Vulnerable
  - Compliant
  - Installed application
  - Patch required
- A community-developed, international open standard

#### http://oval.mitre.org/

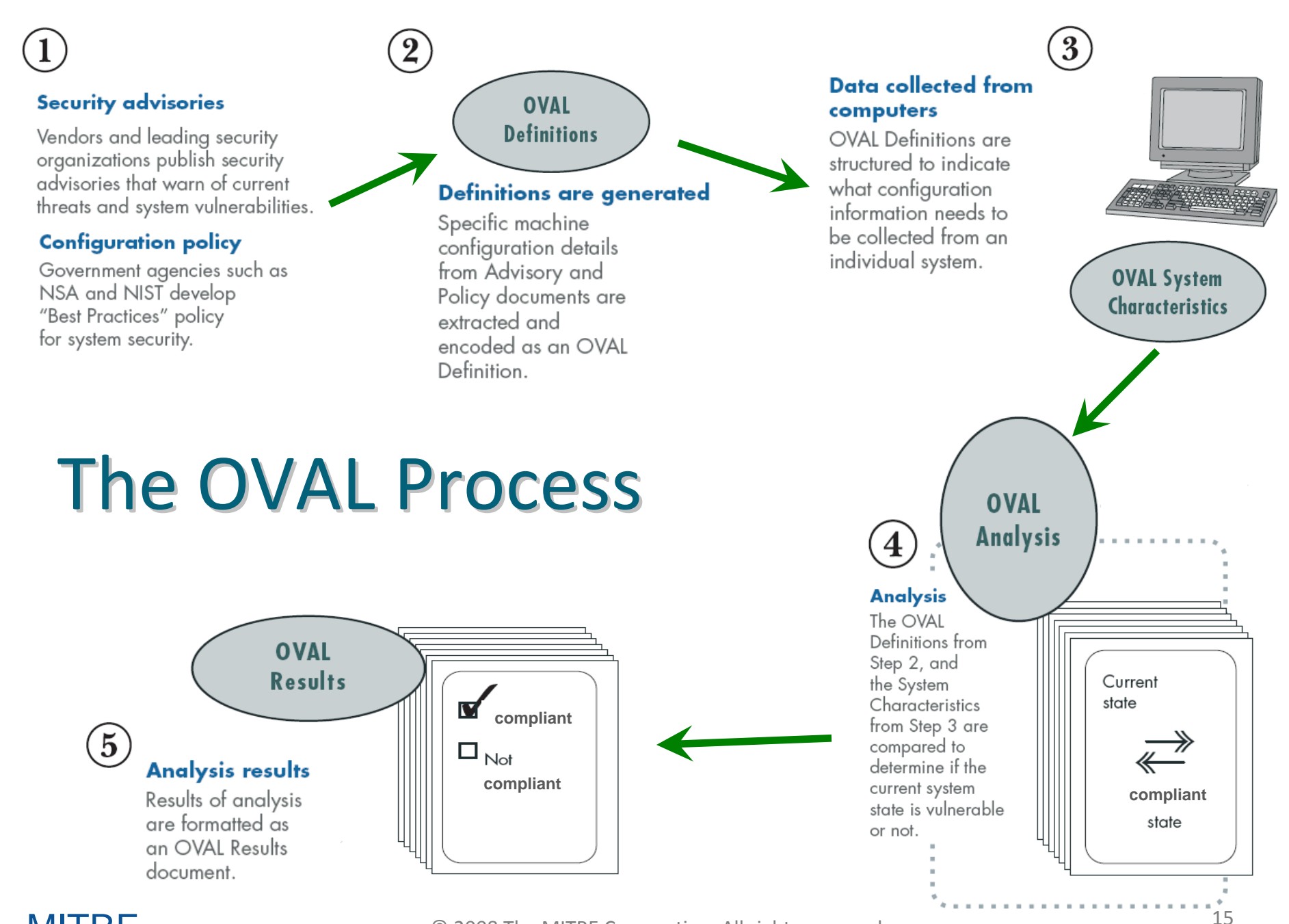

MITRE

# **OVAL Language: Key Pieces**

### **OVAL Definitions Schema**

- Framework for logical assertions about a system
- Used to automate "check" rules in benchmarks

### **OVAL System Characteristics Schema**

- Encoding of the details of a system (database of system info)
- Used silently in automated benchmarks

### **OVAL Results Schema**

- Encoding of the detailed results of an analysis
- Used silently to pass OVAL return values to benchmark processor

#### http://oval.mitre.org/language/

## **OVAL Interpreter**

- Freely available reference implementation
- Demonstrates usability of the OVAL Language
- Helps drive the development of the OVAL Language
- Validate & test content
- A reference for developers
- Reduces the cost of OVAL adoption

http://oval.mitre.org/language/download/interpreter

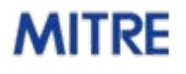

### **Demo: OVAL Process**

Assessing your local system

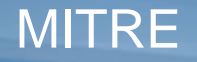

## **OVAL Definition Tutorial**

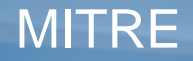

## **Structure of an OVAL Definition**

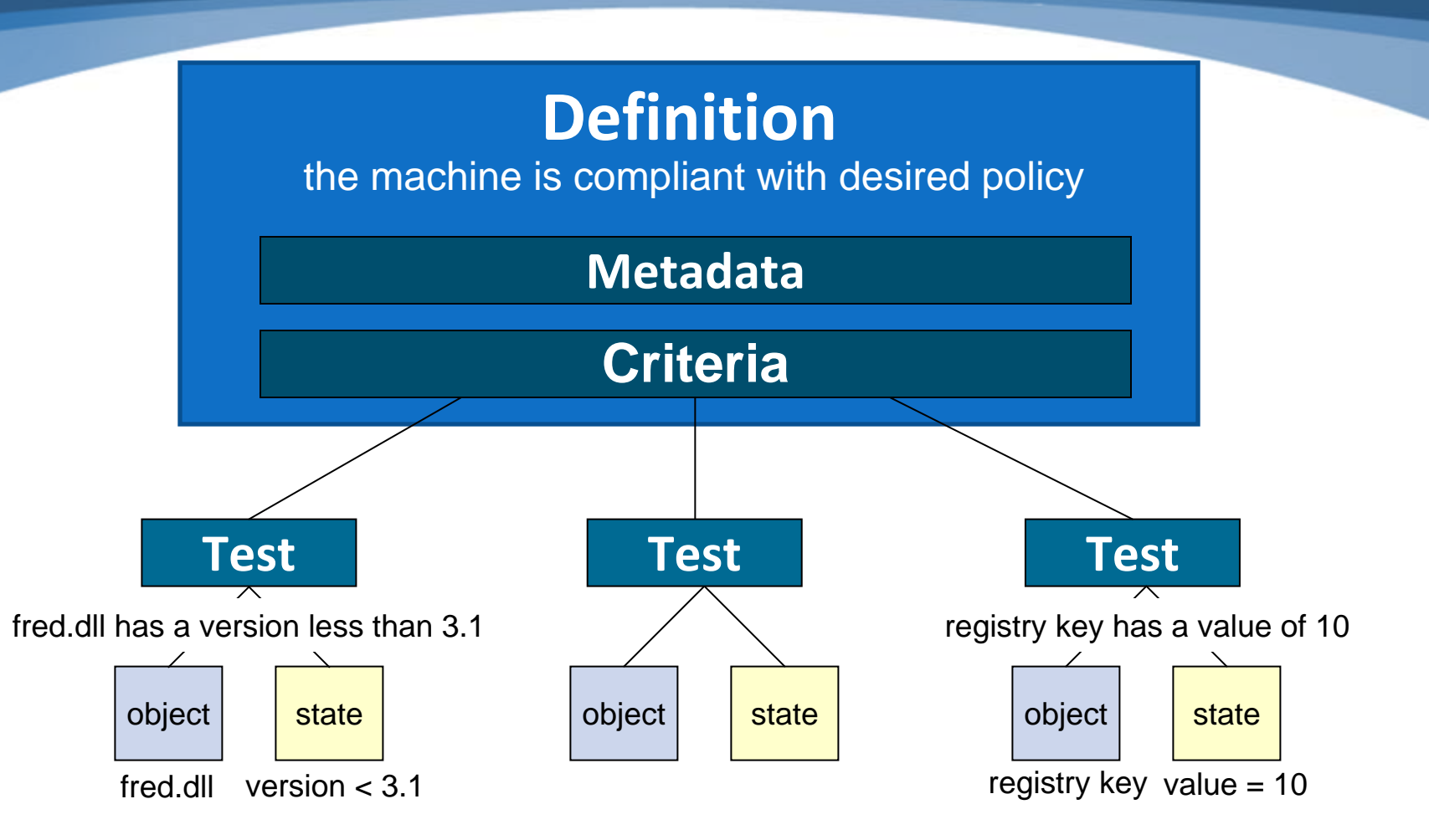

## **CTRL+ALT+DEL - OVAL Definition**

#### An OVAL Definition to test that CTRL+ALT+DEL is Required for Logon

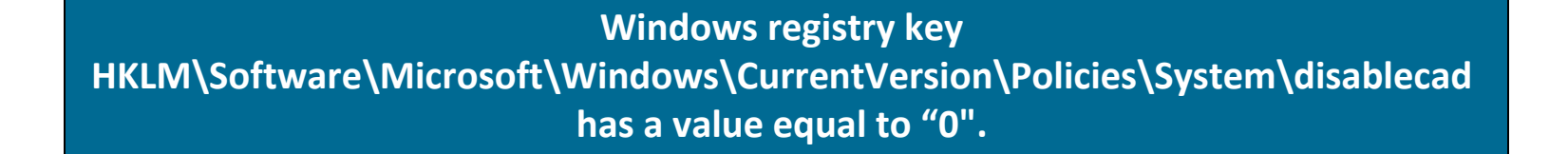

HKLM\Software\Microsoft\Windows\CurrentVersion\Policies\System\disablecad

value = "0"

## **CTRL+ALT+DEL - Registry Object**

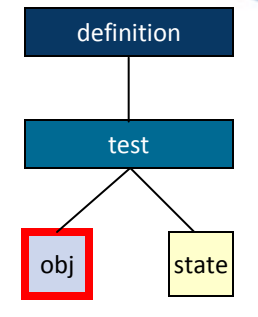

#### <registry\_object id="oval:com.example:obj:1">

<hive>HKEY\_LOCAL\_MACHINE</hive>
<key>Software\Microsoft\Windows\CurrentVersion\Policies\System</key>
<name>disablecad</name>
</registry\_object>

### **CTRL+ALT+DEL - Registry State**

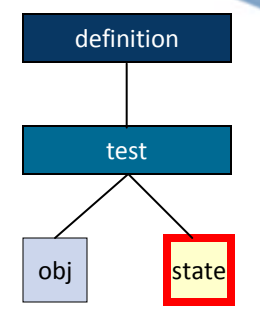

<registry\_state id="oval:com.example:ste:1">
 </value datatype="int" operation="equals">0</value>
 </registry\_state>

### **CTRL+ALT+DEL - Registry Test**

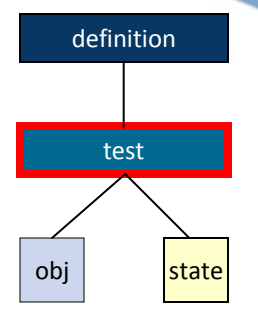

<registry\_test id="oval:com.example:tst:1" check="all"> <object object\_ref="oval:com.example:obj:1"/> <state state\_ref="oval:com.example:ste:1"/> </registry\_test>

## **CTRL+ALT+DEL - OVAL Definition**

```
<definition id="oval:com.example:def:1">
                                                        definition
  <metadata>
    <title>CTRL+ALT+DEL Required for Logon</title>
                                                         test
    <description>
      This definition is used to introduce the
                                                       obj
                                                           state
      OVAL Language to individuals interested
      in writing OVAL Content.
    </description>
  </metadata>
  <criteria>
    <criterion test ref="oval:com.example:tst:1"</pre>
  comment="The registry key is set to require
  CTRL+ALT+DEL for Logon"/>
  </criteria>
</definition>
```

#### MITRE

```
<oval definitions ...>
<generator>...</generator>
<definitions>
  <definition id="oval:org.mitre.oval.tutorial:def:1" version="1" class="miscellaneous">
   <metadata>
    <title>CTRL+ALT+DEL Required for Logon</title>
    <affected family="windows"/>
    <description>This definition is used to introduce the OVAL Language.
   </metadata>
   <criteria>
    <criterion test ref="oval:org.mitre.oval.tutorial:tst:1 comment="The registry key is set to require CTRL+ALT+DEL for Logon"/>
   </criteria>
 </definition>
</definitions>
<tests>
 <registry test id="oval:org.mitre.oval.tutorial:tst:1" version="1" check="all" comment="The registry key is set to require CTRL+ALT+DEL
     for Logon" xmlns="http://oval.mitre.org/XMLSchema/oval-definitions-5#windows">
   <object object ref="oval:org.mitre.oval.tutorial:obj:1"/>
   <state state ref="oval:org.mitre.oval.tutorial:ste:1"/>
 </registry test>
</tests>
<objects>
 <registry object id="oval:org.mitre.oval.tutorial:obj:1" version="1" xmlns="http://oval.mitre.org/XMLSchema/oval-definitions-5#windows">
   <hive>HKEY LOCAL MACHINE</hive>
   <key>Software\Microsoft\Windows\CurrentVersion\Policies\System</key>
   <name>disablecad </name>
 </registry object>
</objects>
 <states>
 <registry state id="oval:org.mitre.oval.tutorial:ste:1" version="1" xmlns="http://oval.mitre.org/XMLSchema/oval-definitions-5#windows">
   <value datatype="int" operation="equals">0</value>
 </registry state>
</states>
</oval definitions>
```

#### **MITRE**

# **Advanced OVAL Topics**

- Extended definitions: allow reuse of "building blocks"
- Variables: enable reuse of compliance checks across organizations with varying needs
- Component schemas: define platform-specific tests, objects and states
- Validation: rules to allow automated syntax checking (XML Schema and Schematron)

### **Demo: OVAL Definition**

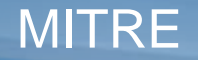

# **OVAL Definition Demo**

 Write an OVAL Definition for the new minimum password length rule using the Benchmark Editor

### • Create the new definition

- Add extended definition reference oval:example:def:1
- Add passwordpolicy\_object
- Add passwordpolicy\_state
- Add passwordpolicy\_test
- Add the criteria

## **Introduction to OCIL**

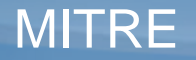

# What is OCIL?

- Open Checklist Interactive Language
- XML-based framework for expressing compliance questionnaires
- Supports questions and follow up questions
- Defines logical constructs to allow lengthy questionnaires to be evaluated and produce a single result
- An emerging specification

http://nvd.nist.gov/ocil.cfm

## **Structure of an OCIL Definition**

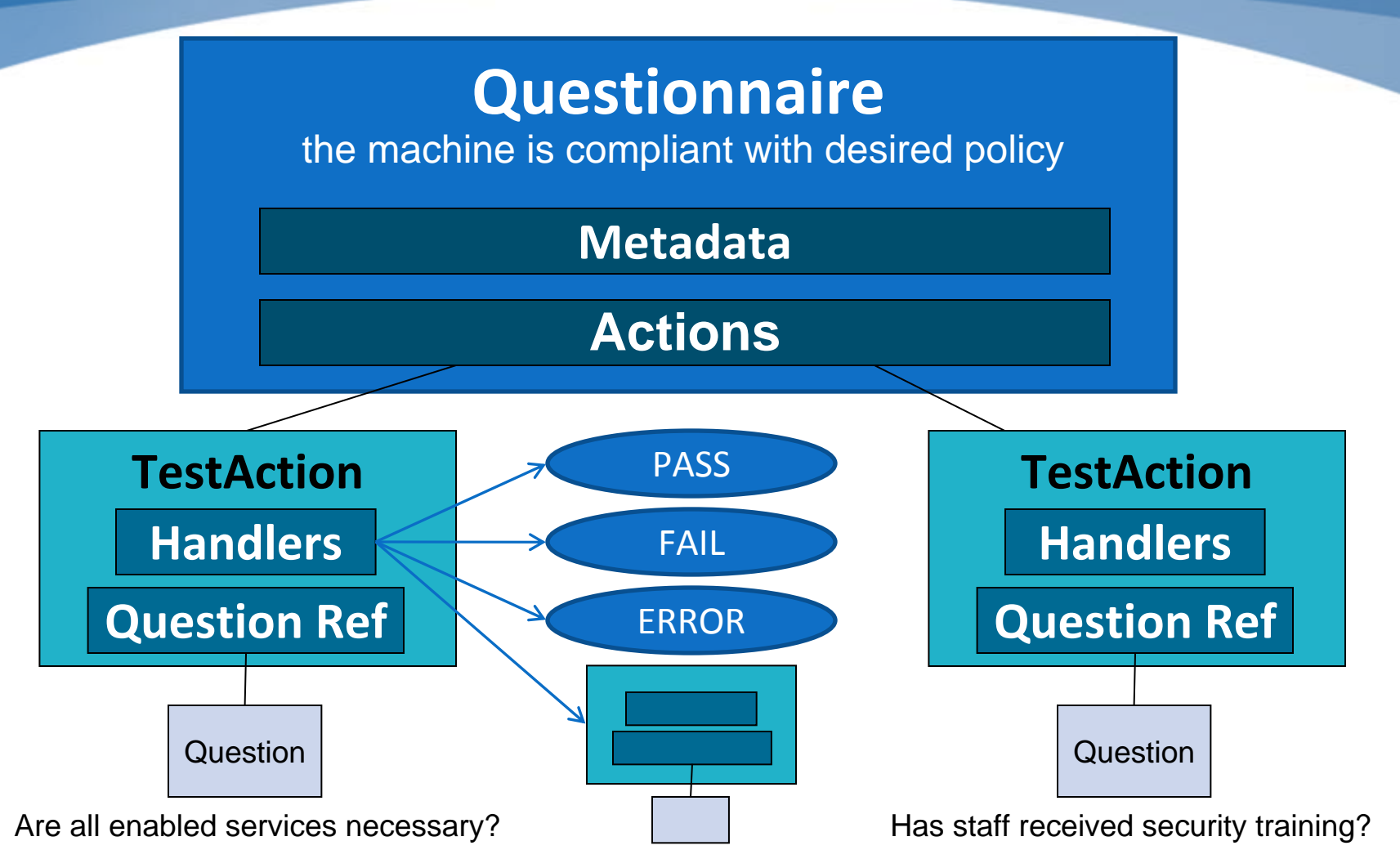

#### MITRE

## **CIS Guidance - OCIL Questionnaire**

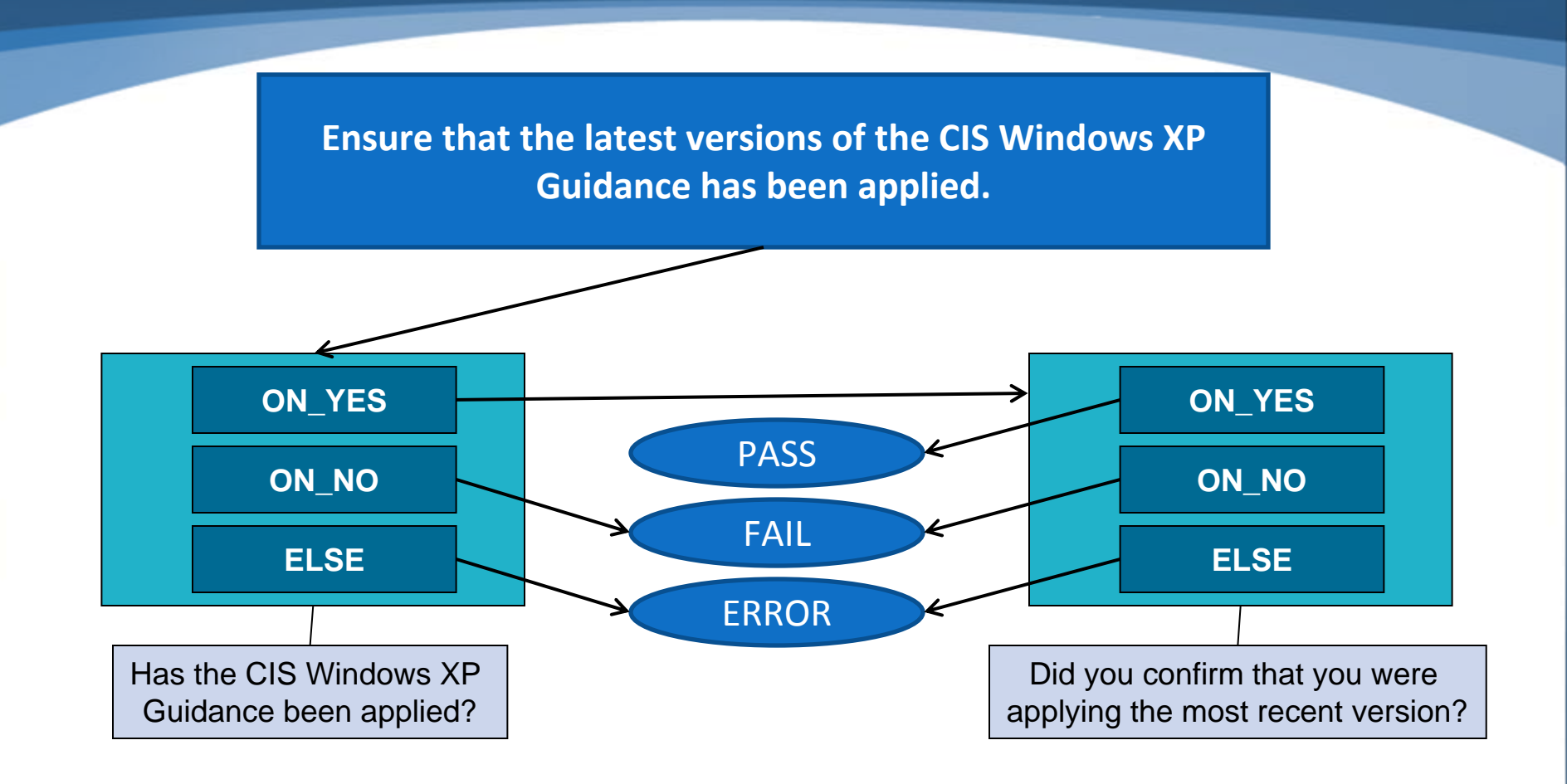

### **CIS Guidance - Question**

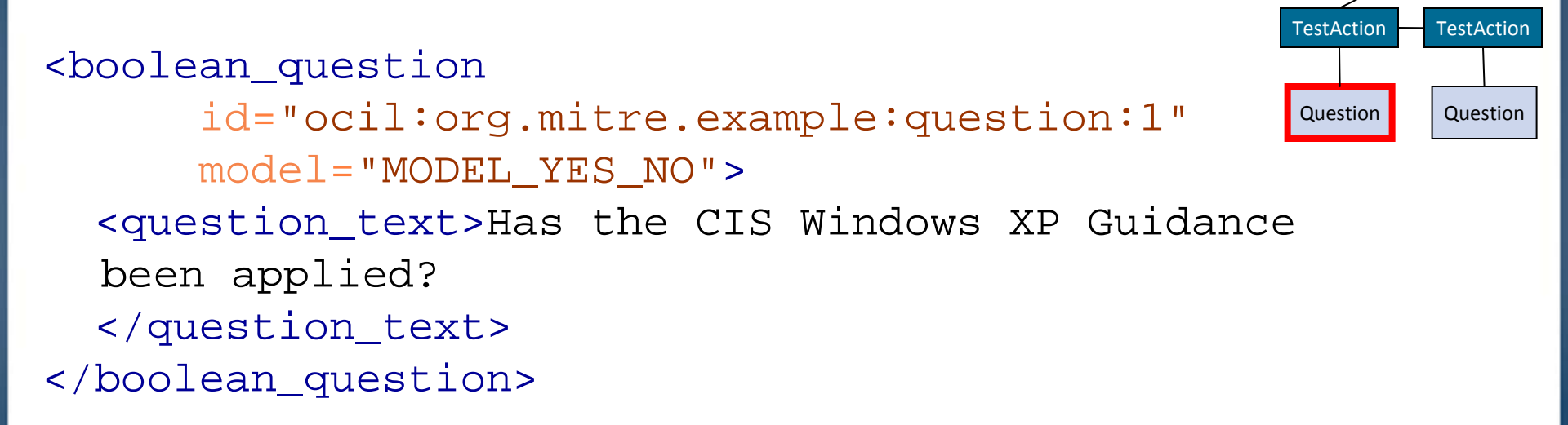

Questionnaire

### **CIS Guidance - TestAction**

```
<boolean_guestion_test_action</pre>
  id="ocil:org.mitre.example:testaction:1"
                                                             Questionnaire
  question_ref="ocil:org.mitre.example:question:1">
  <title>
                                                         TestAction
                                                                 TestAction
    Question 1 with follow up question.
                                                          Question
                                                                 Question
  </title>
  <when true>
    <test_action_ref priority="HIGH">
      ocil:org.mitre.example:testaction:2
    </test action ref>
  </when true>
  <when_false>
    <result>FAIL</result>
  </when_false>
</boolean_question_test_action>
```

### **CIS Guidance - Questionnaire**

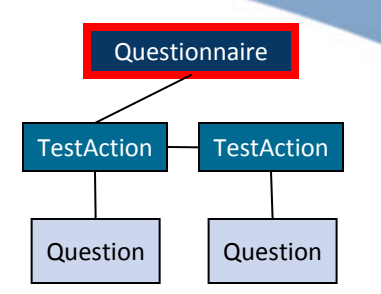

<questionnaire priority="HIGH"

id="ocil:org.mitre.example:questionnaire:1">
<title>

Apply CIS Windows XP Guidance Questionnaire </title>

```
<actions priority="HIGH" operation="AND">
```

<test\_action\_ref priority="HIGH">

ocil:org.mitre.example:testaction:1

</test\_action\_ref>

</actions>

</questionnaire>

#### MITRE

```
<ocil xmlns="http://www.mitre.org/ocil/1.0" >
  <generator>... </generator>
  <questionnaire priority="HIGH" id="ocil:org.mitre.example:questionnaire:1">
    <title>Apply CIS Windows XP Guidance Questionnaire</title>
    <actions priority="HIGH" operation="AND">
      <test action ref priority="HIGH">ocil:org.mitre.example:testaction:1</test action ref>
    </actions>
  </guestionnaire>
  <!-- The test action references a question and defines the action to be taken for each response to the question. -->
  <boolean guestion test action id="ocil:org.mitre.example:testaction:1" guestion ref="ocil:org.mitre.example:guestion:1">
    <title>Question 1 with follow up guestion.</title>
    <when true>
      <test action ref priority="HIGH">ocil:org.mitre.example:testaction:2</test action ref>
    </when true>
    <when false>
      <result>FAIL</result>
    </when false>
  </boolean question test action>
  <boolean question test action id="ocil:org.mitre.example:testaction:2" question ref="ocil:org.mitre.example:question:2">
    <notes></notes>
    <when true>
      <result>PASS</result>
    </when true>
    <when false>
      <result>FAIL</result>
    </when false>
  </boolean question test action>
  <!-- The set of questions to be asked.-->
  <boolean_question id="ocil:org.mitre.example:question:1" model="MODEL_YES_NO">
    <question text>Has the CIS Windows XP Guidance been applied?</question text>
  </boolean question>
  <boolean question id="ocil:org.mitre.example:question:2" model="MODEL YES NO">
    <question text>Did you confirm that you were applying the most recent version?</question text>
  </boolean question>
</ocil>
                                           © 2008 The MITRE Corporation. All rights reserved
```

## **OCIL Interpreter**

- Freely available reference implementation
- Demonstrates usability of OCIL
- Easily incorporated into other applications
- Drives the development of the schema
- Validate & test content
- Reduce the cost of adoption

http://sourceforge.net/projects/interactive

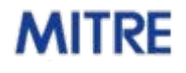

### Conclusion

- Compliance checks bring automated compliance assessment to benchmarking
- Remove guesswork
- OVAL standard understood by wide range of tools
- Emerging specifications are expanding capabilities

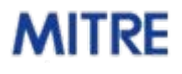